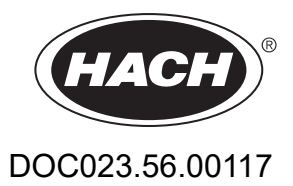

# SONATAX sc

Gebruikershandleiding

12-2022, uitgave 4

| Hoofdstuk 1 Specificaties                                        | 3    |
|------------------------------------------------------------------|------|
| Hoofdstuk 2 Algemene informatie                                  | 5    |
| 2.1 Veiligheidsinformatie                                        | 5    |
| 2.1.1 Gebruik van gevareninformatie                              | 5    |
| 2.1.2 Waarschuwingsetiketten                                     | 5    |
| 2.2 Algemene informatie over de sensor                           | 6    |
| 2.2.1 Eigendomsrechten                                           | 6    |
| 2.2.2 Toepassingsgebieden                                        | 6    |
| 2.3 Apparaatoverzicht                                            | 6    |
| 2.4 Werkingsprincipe                                             | 7    |
| Hoofdstuk 3 Installatie                                          | 9    |
| 3.1 De sensor uitpakken                                          | 9    |
| 3.1.1 Bediening van de dompelsensor                              | 9    |
| 3.2 De sensor op een sc-controller aansluiten                    | 9    |
| 3.2.1 De sensor met behulp van een snelkoppeling aansluiten      | 9    |
| 3.3 Functietest                                                  | 10   |
| 3.4 De sensor installeren                                        | 11   |
| 3.4.1 Keuze van de meetplaats en voorinstelling van het apparaat | 11   |
| 3.4.2 Installatie van de sensor                                  | 16   |
| 3.5 Geavanceerde instellingen                                    | 16   |
| Hoofdstuk 4 Bediening                                            | . 21 |
| 4.1 Gebruik van de sc-controller                                 | 21   |
| 4.2 Sensorgegevens in logboek opnemen                            | 21   |
| 4.3 Sensor instellen                                             | 21   |
| 4.3.1 Verandering van de naam van de sensor                      | 21   |
| 4.4 SENSORDIAGNOSE menu                                          | 21   |
| 4.5 Menu SENSOR SETUP (SENSORINSTELLING)                         | 21   |
| Hoofdstuk 5 Onderhoud                                            | . 27 |
| 5.1 Onderhoudswerkzaamheden                                      | 27   |
| 5.2 Wisser vervangen                                             | 27   |
| 5.3 Reinigingswerkzaamheden                                      | 28   |
| Hoofdstuk 6 Problemen oplossen                                   | . 29 |
| 6.1 Bedrijfsstatus-LED                                           | 29   |
| 6.2 Foutmeldingen                                                | 29   |
| 6.3 Waarschuwingen                                               | 30   |
| 6.4 SLUDGE DOCTOR, (diagnosesoftware voor SONATAX sc)            | 30   |
| Hoofdstuk 7 Reserveonderdelen en accessoires                     | . 31 |
| 7.1 Reserveonderdelen                                            | 31   |
| 7.2 Accessoires                                                  | 31   |
| Bijlage A Modbus-register                                        | . 33 |

Specificaties kunnen zonder kennisgeving vooraf worden gewijzigd.

Het product heeft alleen de vermelde goedkeuringen en de registraties, certificaten en verklaringen die officieel bij het product zijn geleverd. Het gebruik van dit product in een toepassing waarvoor het niet is toegelaten, wordt niet goedgekeurd door de fabrikant.

| Algemeen                                    |                                                                                                    |  |  |
|---------------------------------------------|----------------------------------------------------------------------------------------------------|--|--|
| Meetprincipe                                | Ultrasone meting (750–1250 kHz)                                                                                                   |  |  |
| Meetbereik                                  | 0,2 m–12 m (0,7 ft–40 ft)                                                                                                    |  |  |
| Resolutie                                   | 0,03 m (0,1 ft)                                                                                                    |  |  |
| Nauwkeurigheid                              | 0,1 m (0,33 ft)                                                                                                    |  |  |
| Responstijd                                 | 10–1800 s (instelbaar)                                                                                                    |  |  |
| Kalibratie                                  | Eenmalig bij ingebruikname                                                                                                    |  |  |
| Omgevingscondities                          |                                                                                                    |  |  |
| Omgevingstemperatuur                        | > 0–50 °C (> 0–122 °F)                                                                                                    |  |  |
| Temperatuurcompensatie                      | Automatisch                                                                                                    |  |  |
| Doorstroomsnelheid                          | Max. 3 m/s                                                                                                    |  |  |
| Drukbereik                                  | $\leq$ 0,3 bar of $\leq$ 3 m ( $\leq$ 43,55 psi of $\leq$ 10 ft)                                                                  |  |  |
| Sensorspecificaties                         |                                                                                                    |  |  |
| Afmetingen                                  | 130 mm × 185 mm (5 inch × 7,3 inch) (H × Ø)                                                                                       |  |  |
| Aarding                                     | Ca. 3,5 kg (123,5 oz) (zonder steunen)                                                                                            |  |  |
| Onderhoudsvereisten                         | < 1 uur/maand, standaard                                                                                                    |  |  |
| Kabellengte                                 | 10 m (33 ft), maximum 100 m (330 ft) met verlengkabel                                                                             |  |  |
| Stroomverbruik                              | 12 V, 2,4 W, (200 mA)                                                                                                    |  |  |
| Beschermingsklasse                          | IP68 ( ≤ 1 bar (14,5 psi))                                                                                                    |  |  |
| Conformiteit                                | CE, TÜV GS, UL/CSA                                                                                                    |  |  |
| Garantie                                    | 2 jaar                                                                                                    |  |  |
| Materialen                                  |                                                                                                    |  |  |
| Sensorbehuizing                             | RVSI 1.4581                                                                                                    |  |  |
| Bodemplaat en wisser                        | РОМ                                                                                                    |  |  |
| Gegoten gedeelte wissermagneet              | Epoxyhars                                                                                                    |  |  |
| Rubber wisser                               | Siliconenrubber                                                                                                    |  |  |
| Afdichtingen behuizing                      | NBR (nitrilbutadieenrubber)                                                                                                    |  |  |
| Afdichting lichtgeleider (LED)              | Polyurethaan                                                                                                    |  |  |
| Lichtgeleider (LED)                         | Polycarbonaat LEXAN                                                                                                    |  |  |
| Aansluitkabel sensor<br>(vaste aansluiting) | 1 kabelpaar AWG 22 / 12 VDC getwist, 1 kabelpaar AWG 24 / getwiste datakabel, gemeenschappelijke kabelafscherming, Semoflex (PUR) |  |  |

# Specificaties

| Aansluitstekker sensor (vaste aansluiting) | Type M12, veiligheidsklasse IP67 |  |
|--------------------------------------------|----------------------------------|--|
| Kabelwartel                                | RVS 1.4571                       |  |
| Inzetstuk kabelwartel                      | TPE-V                            |  |
| O-ring kabelwartel                         | NBR, siliconen                   |  |

In geen geval is de fabrikant aansprakelijk voor schade die het gevolg is van onjuist gebruik van het product of het niet opvolgen van de instructies in de handleiding. De fabrikant behoudt het recht om op elk moment, zonder verdere melding of verplichtingen, in deze handleiding en de producten die daarin worden beschreven, wijzigingen door te voeren. Gewijzigde versies zijn beschikbaar op de website van de fabrikant.

## 2.1 Veiligheidsinformatie

De fabrikant is niet verantwoordelijk voor enige schade door onjuist toepassen of onjuist gebruik van dit product met inbegrip van, zonder beperking, directe, incidentele en gevolgschade, en vrijwaart zich volledig voor dergelijke schade voor zover dit wettelijk is toegestaan. Uitsluitend de gebruiker is verantwoordelijk voor het identificeren van kritische toepassingsrisico's en het installeren van de juiste mechanismen om processen te beschermen bij een mogelijk onjuist functioneren van apparatuur.

Lees deze handleiding voor het uitpakken, installeren of gebruiken van het instrument. Let op alle waarschuwingen. Wanneer u dit niet doet, kan dit leiden tot ernstig persoonlijk letsel of schade aan het instrument.

Controleer voor gebruik of het instrument niet beschadigd is. Het instrument mag op geen andere wijze gebruikt worden dan als in deze handleiding beschreven.

### 2.1.1 Gebruik van gevareninformatie

**GEVAAR** 

Geeft een potentieel gevaarlijke of dreigende situatie aan die, als deze niet kan worden voorkomen, kan resulteren in dodelijk of ernstig letsel.

# A WAARSCHUWING

Geeft een potentieel of op handen zijnde gevaarlijke situatie aan, die als deze niet wordt vermeden, kan leiden tot de dood of ernstig letsel.

# **A**VOORZICHTIG

Geeft een mogelijk gevaarlijke situatie aan die kan resulteren in minder ernstig letsel of lichte verwondingen.

## Opmerking

Duidt een situatie aan die (indien niet wordt voorkomen) kan resulteren in beschadiging van het apparaat. Informatie die speciaal moet worden benadrukt.

### 2.1.2 Waarschuwingsetiketten

Lees alle labels en etiketten die op het instrument zijn bevestigd. Het niet naleven van deze waarschuwingen kan leiden tot letsel of beschadiging van het instrument. In de handleiding wordt door middel van een veiligheidsvoorschrift uitleg gegeven over een symbool op het instrument.

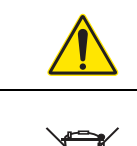

Dit symbool, indien op het instrument aangegeven, verwijst naar de handleiding voor bediening en/of veiligheidsinformatie.

Elektrische apparatuur gemarkeerd met dit symbool mag niet worden afgevoerd via Europese systemen voor afvoer van huishoudelijk of openbaar afval. Oude apparatuur of apparatuur aan het einde van zijn levensduur kan naar de fabrikant worden geretourneerd voor kosteloze verwerking.

## 2.2 Algemene informatie over de sensor

De SONATAX sc is bedoeld voor het meten van de slibspiegel in water. Gebruik in andere media zonder controle van de materialen (zie Hoofdstuk 1 Specificaties op pagina 3) of zonder overleg met de fabrikant, geldt uitdrukkelijk als niet conform de voorschriften.

Elk ander gebruik dat afwijkt van het in de gebruikshandleiding gedefinieerde gebruik leidt tot het verlies van de garantieclaims en kan persoonlijke of materiële schade veroorzaken waarvoor de fabrikant geen aansprakelijkheid aanvaardt.

### 2.2.1 Eigendomsrechten

Delen van de software van het apparaat zijn gebaseerd op het werk van de Independent JPEG Group.

### 2.2.2 Toepassingsgebieden

De SONATAX sc kan overal worden gebruikt waar de scheidingslaag tussen vast/vloeistof moet worden bewaakt. Bijvoorbeeld in een nabezinker of voor de slibverwerking (indikkers).

## 2.3 Apparaatoverzicht

Afbeelding 1 toont de componenten van de SONATAX sc.

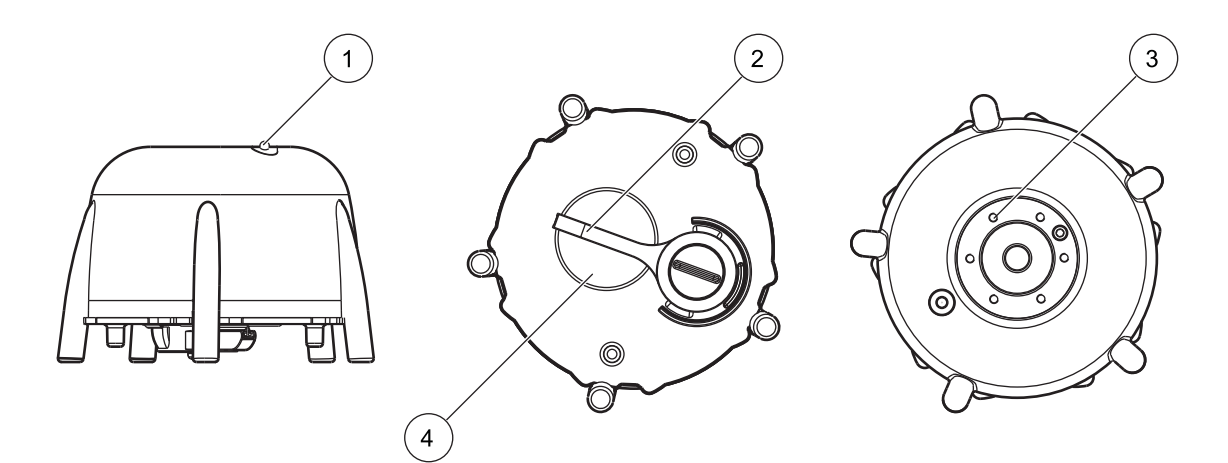

Afbeelding 1 Apparaatoverzicht

| 1 | Bedrijfsstatus-LED (zie Paragraaf 6.1) | 3 | Steun voor bassinrandbevestiging |
|---|----------------------------------------|---|----------------------------------|
| 2 | Wisser                                 | 4 | Sensorkop                        |

## 2.4 Werkingsprincipe

In een bassin waarin vaste stoffen in het water (of een andere vloeistof) bezinken, ontstaat er een grens tussen de bezonken vaste stoffen en de daarboven staande heldere vloeistof. De afstand van het wateroppervlak is de slibspiegel. De slibhoogte is de afstand vanaf de bodem van het bassin tot deze grens.

Om precies te zijn; de slibspiegel (resp. de slibhoogte) duidt de plaats in het bassin aan waar (gezien vanaf het wateroppervlak) het drogestofgehalte voor het eerst een gedefinieerde grens overschrijdt. Deze grenswaarde is afhankelijk van de toepassing. De slibspiegel zal bijvoorbeeld in een voorindikker van een afvalwaterzuiveringsinstallatie hoger zijn dan in de nabezinking, waar de bovenstaande vloeistof helder water moet zijn.

De SONATAX sc meet de slibspiegel via een echosignaal (zie Afbeelding 2) van een ultrasone puls. Dit echosignaal wordt in het sensormenu SENSOR SETUP (SENSORINSTELLING) \> ONDERHOUD \> SIGNAAL in de echolijst (zie ECHO LIJST op pagina 24) weergegeven. De diepte en de echosterkte worden op het display met cijfers aangeduid (1 cijfer ca. 1 µV).

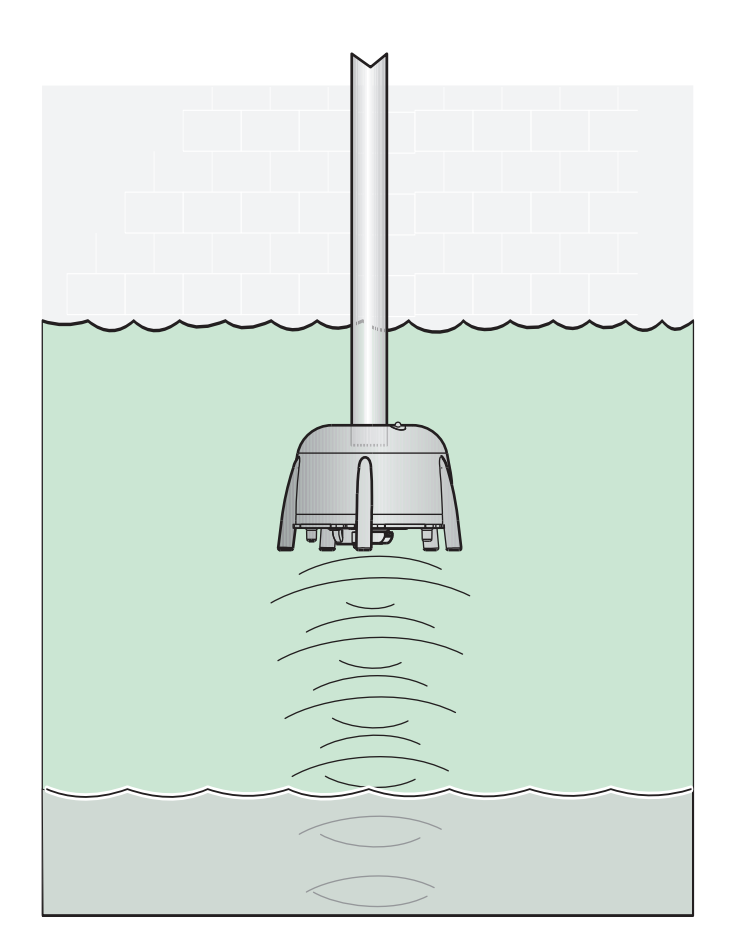

Afbeelding 2 Werkingsprincipe

Echo's van lagen die verder zijn verwijderd zijn zachter (zwakker) dan die van de lagen die dichterbij liggen. De SONATAX sc compenseert deze verzwakking. Het resultaat wordt op de SONATAX sc als een profiel aangeduid. De gegevens zijn in het sensormenu SENSOR SETUP (SENSORINSTELLING) \> ONDERHOUD \> SIGNAAL in de profiellijst (zie PROFIEL LIJST op pagina 24) ((2) Afbeelding 3) te vinden. Bij een grafisch display ( bijvoorbeeld sc1000) wordt het profiel in de meettoepassing als grafiek ((1) Afbeelding 3) weergegeven.

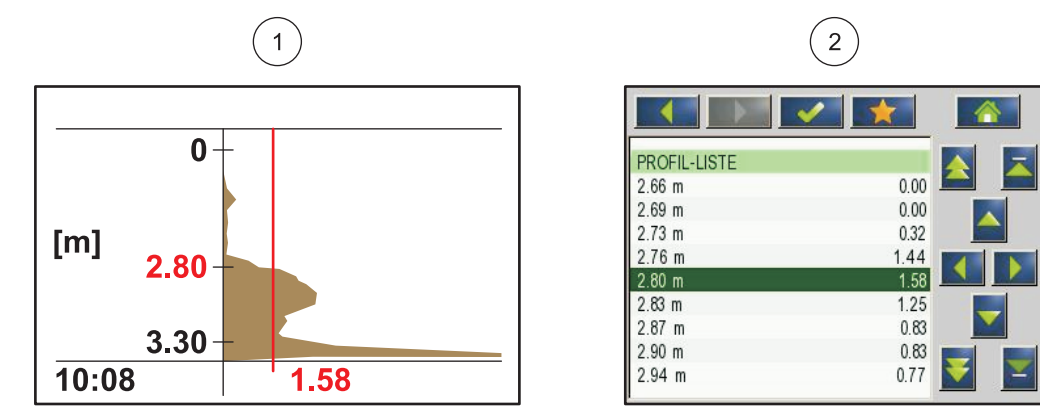

Afbeelding 3 Profiel als grafiek en lijst

Het voorbeeld toont een gewoonlijk profielverloop van een slibspiegelmeting. De Y-as in deze grafiek gaat van de bodem (in te stellen in het sensormenu SENSOR SETUP (SENSORINSTELLING) \> CALIBRATE (KALIBREREN) \> BODEM op pagina 22) tot het wateroppervlak. Op de X-as is de profieldikte aangegeven. Bij een slibspiegel wordt het profiel groter. Wanneer het drogestofgehalte onder de slibspiegel constant blijft, neemt de profieldikte door absorptie van het ultrasone geluid in het slib opnieuw af. Helemaal beneden wordt normaliter de echo van de bodem gedetecteerd.

De verticale lijn vertegenwoordigt de drempel. De slibspiegel wordt door de SONATAX sc op het punt gedetecteerd waar het profiel, vanaf boven gezien, deze drempel voor de eerste keer overschrijdt (analoog aan bovengenoemde definitie van de slibspiegel). In de grafiek wordt de vastgestelde slibspiegel door een markering op de Y-as gekenmerkt.

De drempel stelt zich bij de SONATAX sc automatisch in (instelling: DREMPEL AUTO = xy % in het sensormenu SENSOR SETUP (SENSORINSTELLING) \> CALIBRATE (KALIBREREN) \> GEAVANC INSTEL \> DREMPEL AUTO op pagina 22). De automatische drempelfunctie zoekt het maximum in het gedetecteerde profiel. Het nauwkeurig instellen van de bassindiepte voorkomt een foute meting als gevolg van de echo van de bodem.

De achtergrond is dat het echosignaal van de bodem in de meeste bassins het sterkst is in het profiel. Door een correcte instelling van de bassindiepte, wordt het bodemsignaal niet door de automatische drempelfunctie meegerekend tijdens het vaststellen van de slibspiegel.

Zie Paragraaf 3.4.1 op pagina 11 voor meer informatie over de correcte bepaling van de bassindiepte.

# 🗚 GEVAAR

De installatie die wordt beschreven in dit deel van de gebruikershandleiding mag alleen worden uitgevoerd door gekwalificeerd en gespecialiseerd personeel. De sensor is niet geschikt voor installatie in gevaarlijke omgevingen.

De SONATAX sc kan worden gebruikt met een sc100-, sc200- of een sc1000-controller. De installatie-instructies vindt u in het handboek van de controller.

## 3.1 De sensor uitpakken

De SONATAX sc wordt met de volgende componenten geleverd:

- Sensor
- Gebruikershandleiding
- Set wisserbladen (5 stuks)

Wanneer een van de onderdelen ontbreekt of beschadigd is, neem dan onmiddellijk contact op met de fabrikant of dealer.

### 3.1.1 Bediening van de dompelsensor

De dompelsensor is uitgerust met een gevoelige ultrasone omvormer. Vermijd dat deze aan harde mechanische stoten wordt blootgesteld. Monteer de sensor niet hangend aan een kabel. Controleer voordat de sensor in het medium geplaatst wordt of alle functies van het systeem correct werken. Controleer de sensor op uitwendige schade.

### 3.2 De sensor op een sc-controller aansluiten

### 3.2.1 De sensor met behulp van een snelkoppeling aansluiten

De sensorkabel kunt u eenvoudig met behulp van een snelkoppeling op de controller aansluiten (Afbeelding 4). Bewaar de beschermkap van de aansluitbus voor het geval dat u de sensor later nog eens moet loskoppelen en de bus moest afsluiten. Voor het verlengen van de sensorkabels zijn optioneel verlengkabels leverbaar.

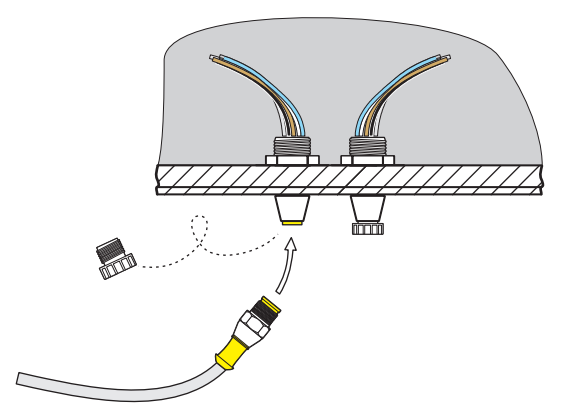

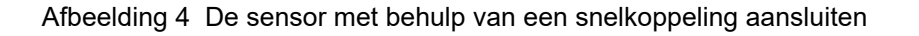

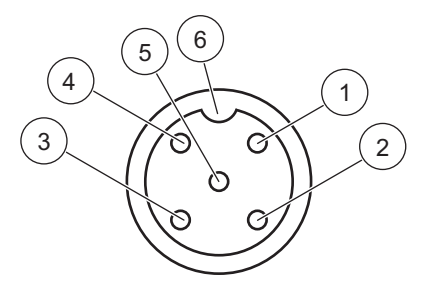

#### Afbeelding 5 Pinbezetting van de snelkoppeling

| Nummer | Toewijzing        | Kleur van de draad                                     |
|--------|-------------------|--------------------------------------------------------|
| 1      | +12 V=            | Bruin                                                  |
| 2      | Aarding           | Zwart                                                  |
| 3      | Data (+)          | Blauw                                                  |
| 4      | Data (–)          | Wit                                                    |
| 5      | Afscherming       | Afscherming (grijze draad bij bestaande snelkoppeling) |
| 6      | Isolatorinkerving |                                                        |

### 3.3 Functietest

Voer direct na het aansluiten van de sensor op de controller een functiecontrole uit.

- 1. Sluit de controller aan op het stroomnet.
- Wanneer de controller de nieuwe sensor niet herkent, gaat u naar het menu SCAN SENSOR (SENSOREN SCANNEN) (zie de gebruikershandleiding van de controller).
- **3.** Bevestig een eventuele vraag en wacht tot de nieuwe sensor wordt gevonden.

Wanneer de nieuwe sensor wordt gevonden, schakelt de controller over naar de meettoepassing.

Er wordt een wisprocedure geactiveerd en het apparaat schakelt over naar de meettoepassing. Wanneer er geen andere meldingen verschijnen, is de sensor klaar voor gebruik.

**Opmerking:** Metingen in lucht leiden niet tot meetwaarden. De foutmelding SENSOR MEASURE (METING SENSOR) wordt weergegeven. Deze duidt niet op een storing.

### 3.4 De sensor installeren

De SONATAX sc is bedoeld voor installatie met een bassinrandbevestiging. Zie de installatie-instructies voor meer informatie over de bassinrandbevestiging.

**Opmerking:** Begin pas met de installatie van de bassinrandbevestiging wanneer u de montageplaats exact hebt bepaald (zie Paragraaf 3.4.1).

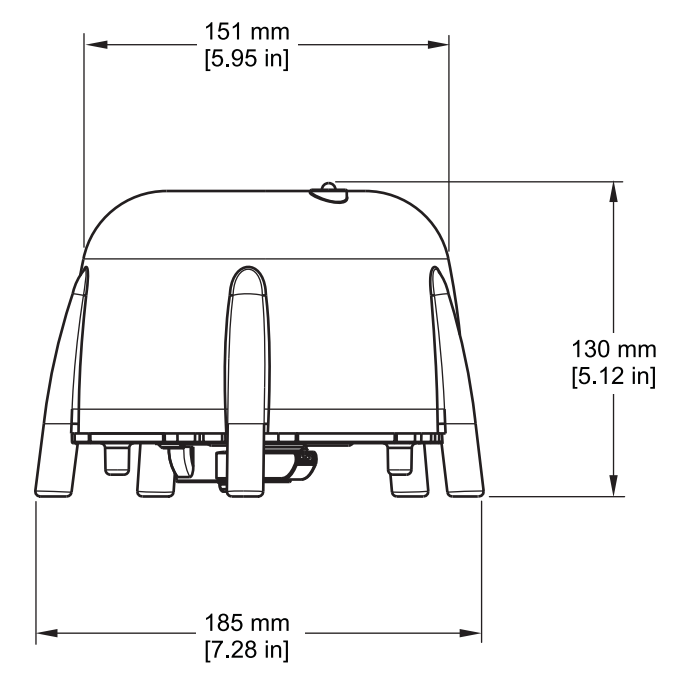

Afbeelding 6 Afmetingen SONATAX sc

### 3.4.1 Keuze van de meetplaats en voorinstelling van het apparaat

Bij de bepaling van de slibspiegel gedurende de duur van een ultrasone echo, is de volledige ruimte tussen de sensor aan het wateroppervlak en de bodem van het bassin voor de meting nodig. Omdat vaste stoffen de metingen in dit gedeelte verstoren, dient men de meetlocatie zorgvuldig uit te kiezen. Hiernavolgend wordt uitgelegd hoe de geschiktheid van een mogelijke meetlocatie kan worden getest. Hierbij moet de diepte van het bassin bekend zijn.

Afhankelijk van het type bassin moet een geschikte meetlocatie worden gevonden. De volgende afbeeldingen laten typische voorbeelden zien van een rond bassin en een rechthoekig bassin. Het punt (1) in Afbeelding 7 en Afbeelding 8 is een geschikte meetlocatie.

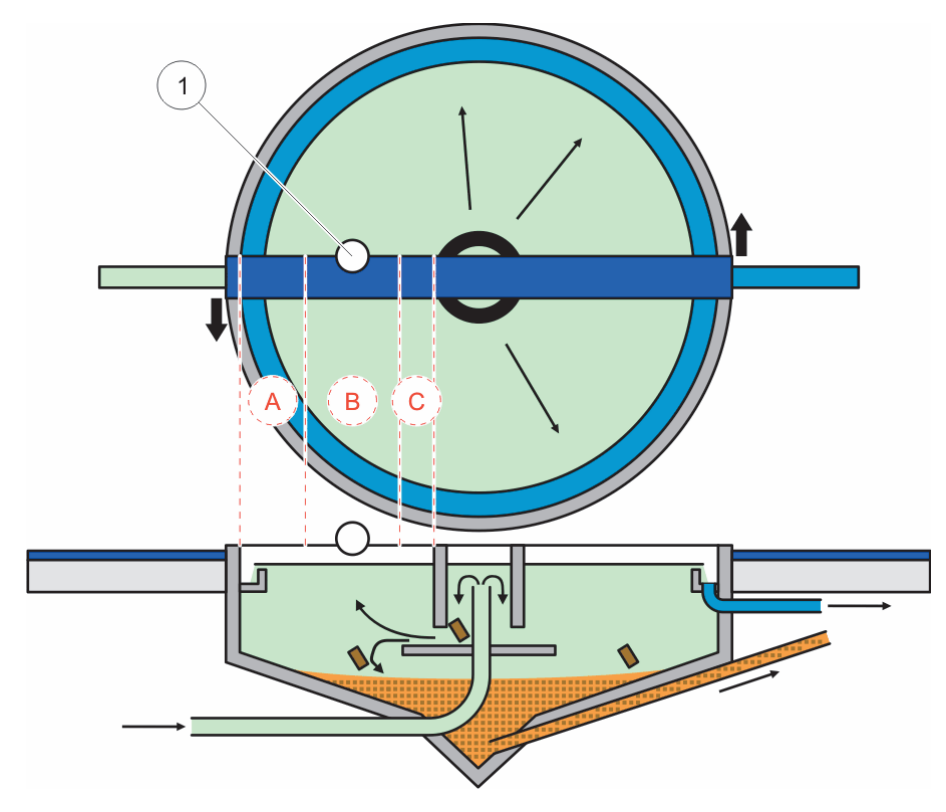

Afbeelding 7 Afbeelding van rond bassin

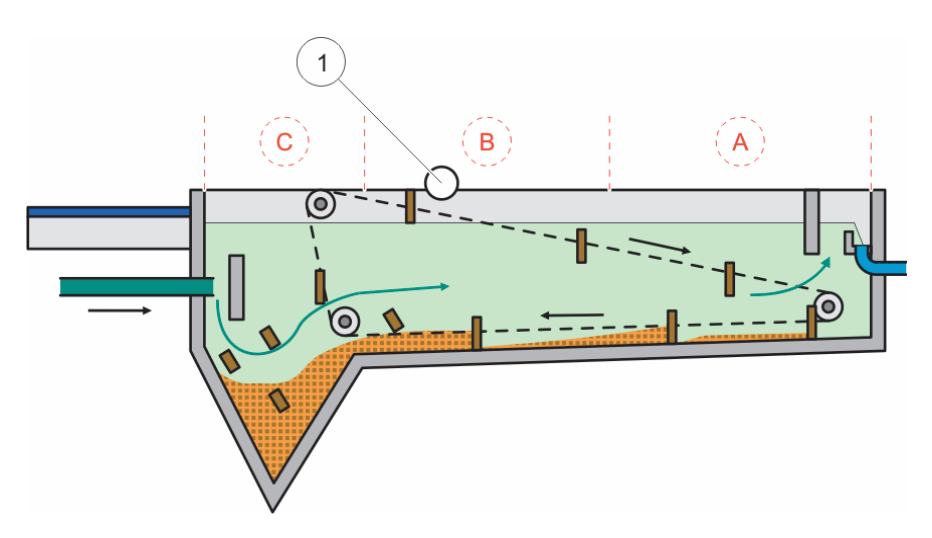

Afbeelding 8 Afbeelding van rechthoekig bassin

Bij een geschikte meetlocatie is er:

- voldoende slib aanwezig voor de meting, en
- een kalme, heldere fase boven de slibspiegel

In de getoonde voorbeelden, is in gedeelte (A) zeer weinig tot geen slib te zien, terwijl in gedeelte (C) slibwolken boven de sliblaag de meting kunnen verstoren. De meetpunten (A) en (C) zijn niet geschikt voor de installatie. Hiertussen kunnen geschikte meetpunten worden gevonden.

**Opmerking:** Opmerking bij installatie: installeer bij ronde tanks met een draaiende ruimerbrug de sensor in de draairichting aan de achterkant van de brug (Afbeelding 7).

#### 3.4.1.1 De afstand tot de bassinrand bepalen

Wanneer de SONATAX sc aan de rand van het bassin wordt geïnstalleerd (niet op een ruimerbrug), zorg dan voor voldoende afstand van de SONATAX sc tot de rand van het bassin.

Deze afstand is afhankelijk van de diepte van het bassin. Gebruik de volgende formule als richtwaarde voor deze afstand:

0,20 m + (0,05 x bassindiepte in meter) = afstand tot de bassinrand

Deze waarde kan variëren naargelang de constructie van het bassin. Hoe de geschiktheid van een mogelijke installatielocatie kan worden gecontroleerd, wordt in hoofdstuk 3.4.1.2 Meetlocatie bepalen beschreven.

#### 3.4.1.2 Meetlocatie bepalen

- 1. Sluit de sensor aan op de sc controller en dompel de sensor aan de sensorkabel op de gekozen meetlocatie voorzichtig in het water (ca. 20 cm (7,9 inch)).
- Selecteer het sensormenu SENSOR SETUP (SENSORINSTELLING) \> CALIBRATE (KALIBREREN) en voer in het menu-item REFLECTIELIJST een meting uit.

Na enkele seconden verschijnt de reflectielijst (zie Reflectielijst op pagina 13). In deze lijst is de bodem van het bassin normaliter het sterkste signaal.

Wanneer er sterke weerspiegelingen zijn tussen het wateroppervlak en de bodem van het bassin zijn (bijvoorbeeld door leidingen, platen etc.), moet er een andere meetlocatie worden gekozen. Soms volstaat het om de sensor enkele centimeters te verplaatsen.

In het voorbeeld (Tabel 1) zijn er twee storende weerspiegelingen op 0,87 m en 2,15 m diepte en de bodem van het bassin bevindt zich op een diepte van 3,30 m.

|--|

| Meters | Intensiteit |
|--------|-------------|
| 0,87   | 25%         |
| 2,15   | 2%          |
| 3,30   | 100%        |

Op een ideale meetlocatie mogen er na meerdere metingen geen storende weerspiegelingen boven de bodem in de reflectielijst optreden (Tabel 2).

Tabel 2 Reflectielijst

| Meters | Intensiteit |  |
|--------|-------------|--|
| 3,30   | 100%        |  |

Als er geen meetlocatie zonder storende weerspiegelingen wordt gevonden, selecteer dan het sensormenu SENSOR SETUP (SENSORINSTELLING) \> CALIBRATE (KALIBREREN) en activeer een meting in het menu-item PROFIEL LIJST.

- Wanneer er verhoogde waarden zijn op de diepte van de storende weerspiegelingen in de PROFIEL LIJST die de meetwaarde beïnvloeden, moet er een andere meetlocatie worden geselecteerd. Soms volstaat het om de sensor enkele centimeters te verplaatsen (zie Afbeelding 9, rechts).
- Als de weerspiegelingen de meetwaarde niet verstoren, is dit mogelijk een geschikte meetlocatie (zie Afbeelding 9, links).

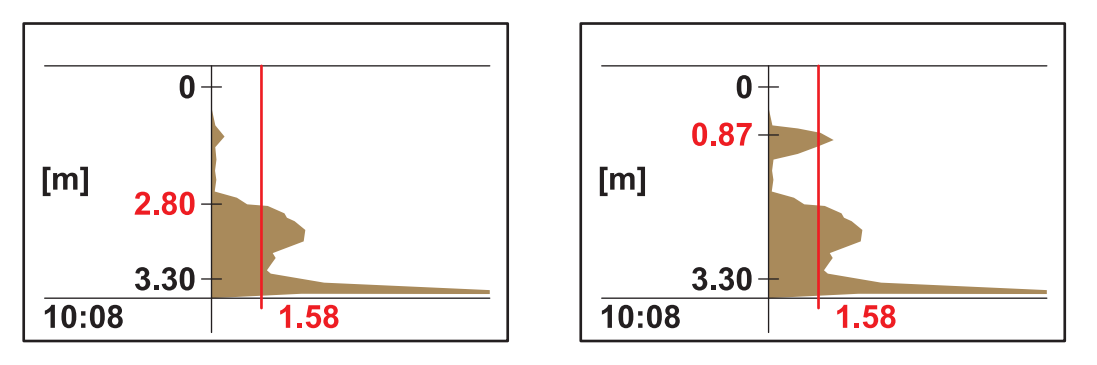

Afbeelding 9 Meetlocatie bepalen

**3.** Monteer vervolgens de bassinrandbevestiging en installeer de sensor.

**Opmerking:** De sensor moet ca. 20 cm (7,9 inch) diep op de meetlocatie worden geïnstalleerd (iets meer dan de volledige sensorkop) om ervoor te zorgen dat de sensor tijdens de meettoepassing ondergedompeld blijft.

- **4.** Voer in het sensormenu CALIBRATE (KALIBREREN) (item A, Afbeelding 10) in het menu-item DOMPELDIEPTE de daadwerkelijke dompeldiepte in.
- Activeer na ca. 2 minuten nog een meting van de reflectielijst (voor het afstellen van de temperatuursensor op de watertemperatuur) (zie ook Reflectielijst op pagina 13).
- 6. Voer in het sensormenu CALIBRATE (KALIBREREN) de berekende waarde van de bassindiepte (item C, Afbeelding 10) in het menu-item BODEM in.

**Belangrijke opmerking:** De getoonde waarde van de bassindiepte wordt berekend aan de hand van de getoonde informatie: tankdiepte C = dompeldiepte A + gemeten afstand tot de bodem B Deze berekening wordt intern uitgevoerd en leidt tot onjuiste resultaten als de dompeldiepte verkeerd wordt ingevoerd.

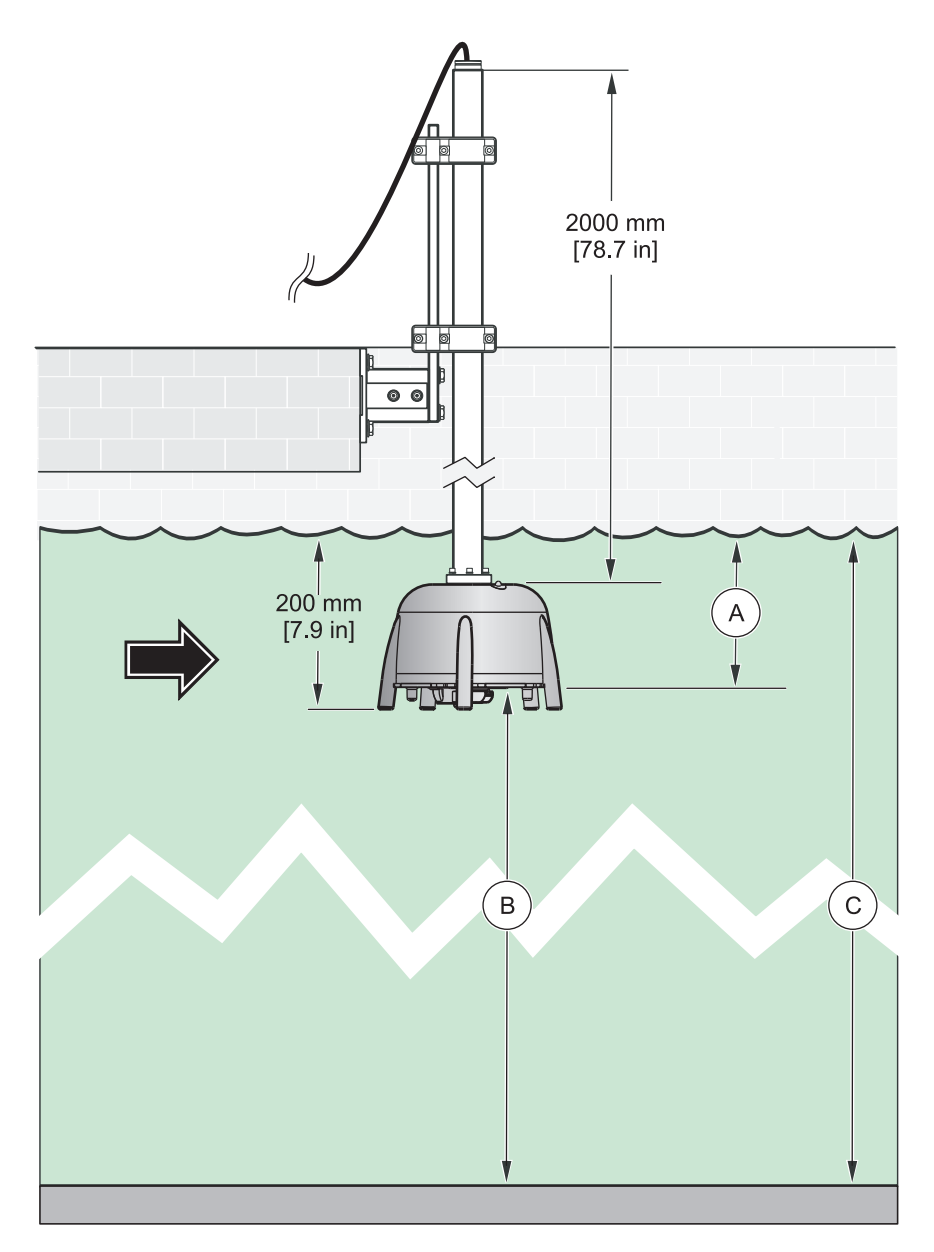

Afbeelding 10 Dompeldiepte-bassindiepte

**Opmerking:** Wanneer de reflectielijst de bassindiepte niet bevat (mogelijk wanneer er zich veel slib boven de bodem bevindt), dan moet de bassindiepte op een andere wijze (bijvoorbeeld uitmeten) worden berekend.

**Belangrijke opmerking:** De in het menu-item BODEM ingevoerde waarde mag in geen geval groter zijn de daadwerkelijke bassindiepte. Dit kan leiden tot onjuiste meetwaarden. Voor het bepalen van een geschikte meetlocatie, kan de optioneel leverbare diagnosesoftware SLUDGE DOCTOR handig zijn (zie 7.2 Accessoires op pagina 31). Met deze software kunnen alle grafische profielen van de SONATAX sc worden weergeven en opgeslagen binnen een gedefinieerd tijdsinterval (5 minuten–2 uur).

De software geeft alle belangrijke meet- en configuratieparameters weer en slaat deze op, zoals de reflectielijst, meetwaarden, grenswaarden en alle geavanceerde instellingen, zoals responstijd, frequentie, versterking, hoek en temperatuur.

Raadpleeg voor meer informatie de *gebruikershandleiding van de SLUDGE DOCTOR DOC013.98.90411*.

### 3.4.2 Installatie van de sensor

**Opmerking:** Raadpleeg de installatie-instructies voor meer informatie over de installatie

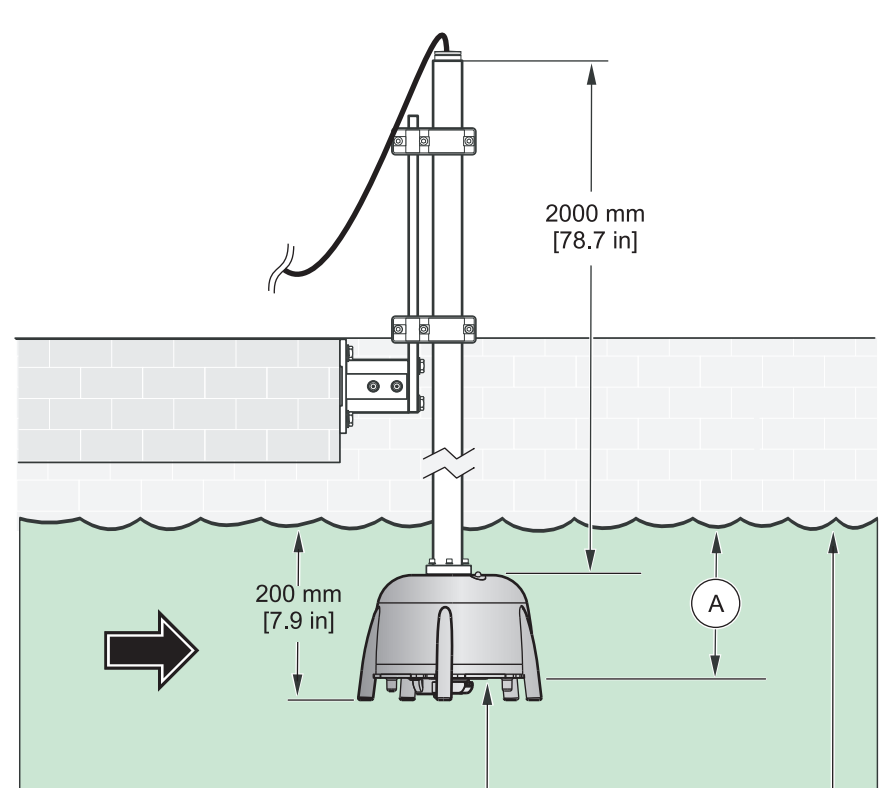

Afbeelding 11 Installatie van de sensor

## 3.5 Geavanceerde instellingen

In het menu SENSOR SETUP (SENSORINSTELLING) \> CALIBRATE (KALIBREREN) \> GEAVANC INSTEL kunnen speciale sensorinstellingen worden gevonden.

De standaardinstellingen van deze parameters worden zodanig geselecteerd dat er bij de meeste toepassingen geen correctie is vereist. In uitzonderlijk gevallen moeten deze parameters aan de toepassing worden aangepast. In de volgende voorbeelden worden typische slibprofielen weergegeven.

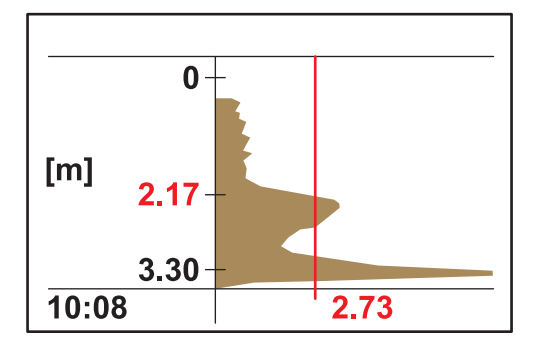

**Voorbeeld 1:** voorindikker met heldere scheidingslaag, echter sporadisch leeg.

De afbeelding toont een indikker met een helder profiel. De signalen boven de slibspiegel, veroorzaakt door troebel water, verstoren de meting niet.

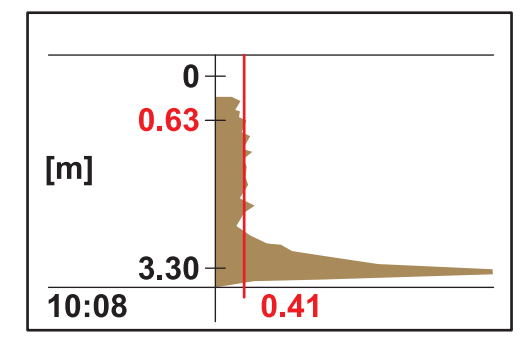

In deze afbeelding is dezelfde indikker leeg. De drempel past zich nu automatisch aan de signalen van het troebele water aan. De geregistreerde meetwaarde bij 0,63 m is niet correct.

Aanbevolen maatregel:

Verhoog de instelling GEAVANC. INSTEL \> LL DREMP. AUTO van 0,3 naar 1,0.

**Opmerking:** LL DREMP. AUTO geeft de kleinst mogelijke waarde die de drempel kan accepteren.

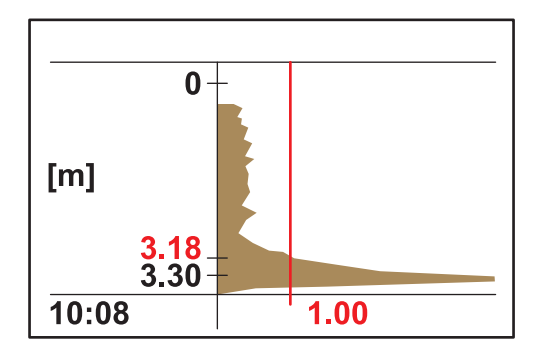

De afbeelding geeft de lege indikker na aanpassing weer. Het resultaat 3,18 m is correct.

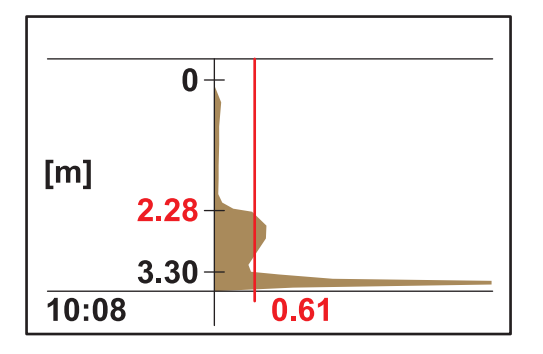

**Voorbeeld 2:** toepassing met een heldere scheidingslaag, echter een zwak signaal.

Zeer lage tot geen interferentiesignalen door troebel water boven de scheidingslaag. Sterkte van de echo 0,61 ligt boven de LL DREMP. AUTO (voorinstelling 0,3) en leidt tot een correcte meetwaarde 2,28 m.

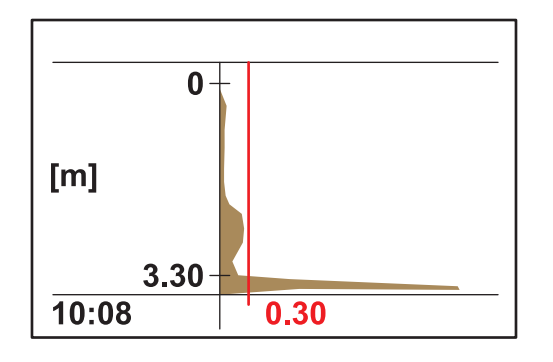

Zeer lage tot geen interferentiesignalen door troebel water boven de scheidingslaag. Sterkte van de maximumecho <0,3. In plaats van de correcte meetwaarde wordt alleen de bodem van het bassin gevonden.

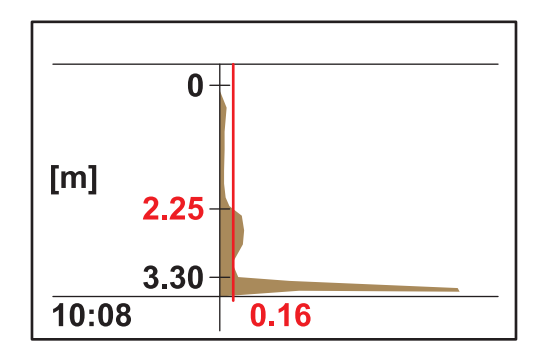

Verander de instelling GEAVANC INSTEL \> LL DREMP. AUTO van 0,3 naar 0,1. De drempel 0,16 vindt de correcte meetwaarde 2,25 m.

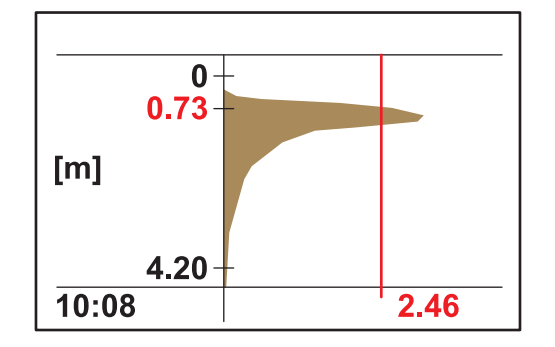

**Voorbeeld 3:** indikker of andere toepassing met zeer hoge slibconcentratie tot net onder het wateroppervlak; echo wordt door de bovenste sliblaag geabsorbeerd:

In deze toepassing wordt het bodemsignaal niet meer gedetecteerd door de hoge absorptie van het ultrasone signaal. De getoonde meetwaarde 0,73 is correct. Geen aanpassing van de GEAVANC INSTEL nodig.

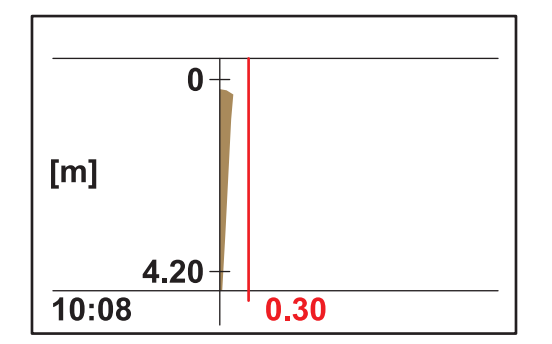

Wanneer het slib zo ver stijgt dat de slibspiegel boven het meetbereik ligt (het meetbereik begint bij 0,2 m onder de sensor), kan het voorkomen dat er geen slibspiegel wordt gedetecteerd (foutmelding SENSOR MEASURE (METING SENSOR)). In dit geval moet de toepassing worden gecontroleerd.

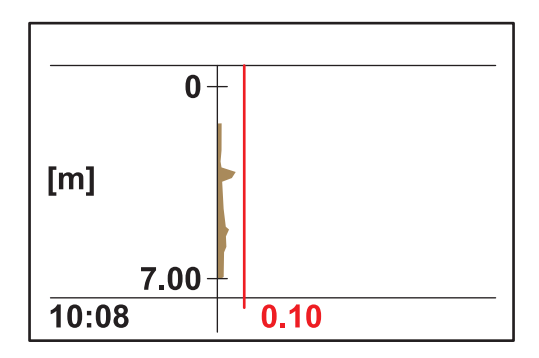

**Voorbeeld 4:** toepassing met grote bassindiepte en heldere scheidingslaag, maar hoge absorptie van het ultrasone geluid door troebele materie boven de scheidingslaag.

De absorptie is zo hoog dat er geen slibspiegel wordt gedetecteerd op een dompeldiepte van 0,2 m en LL DREMP. AUTO 0,1 (foutmelding SENSOR MEASURE (METING SENSOR)).

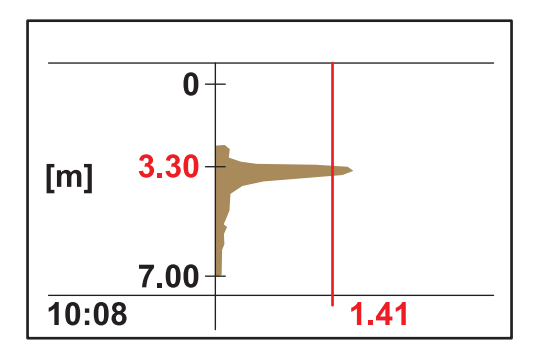

Na het aanpassen van de dompeldiepte SENSOR SETUP (SENSORINSTELLING) \> CALIBRATE (KALIBREREN) \> DOMPELDIEPTE naar 3 m, kan de slibspiegel nauwkeurig worden vastgesteld op 3,30. De sterkte van de echo 1,41 laat zien dat er een heldere scheidingslaag is.

**Opmerking:** Na het aanpassen van de dompeldiepte, moet de instelling van de bodem van het bassin worden gecontroleerd (SENSOR SETUP (SENSORINSTELLING) \> CALIBRATE (KALIBREREN) \> BODEM)

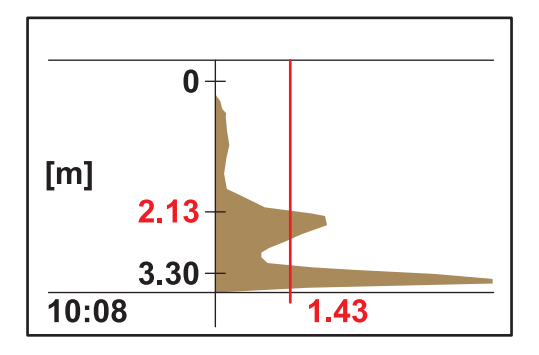

**Voorbeeld 5:** toepassing met een heldere scheidingslaag, maar het interferentiesignaal bevindt zich boven de scheidingslaag (bijvoorbeeld ruimer).

Ideaal profiel, correcte meetwaarde.

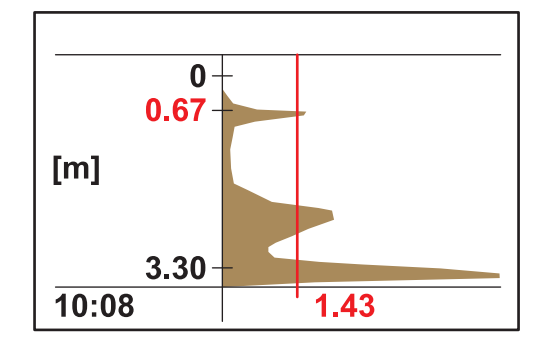

Hetzelfde meetpunt met sporadische interferentie in de echo op een bassindiepte van 0,67 m. De meetwaarde is niet correct.

### Installatie

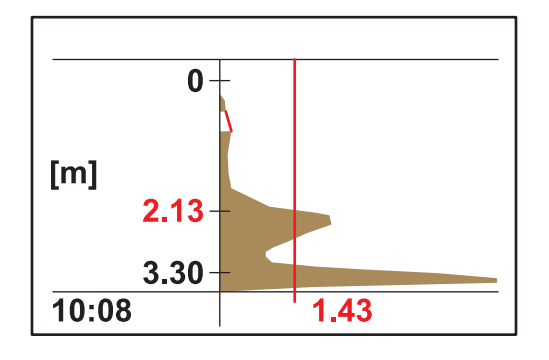

Negeer deze verstoring in SENSOR SETUP (SENSORINSTELLING) \> CALIBRATE (KALIBREREN) \> GEAVANC INSTEL \> FADE-OUT in het bereik tussen 0,5–0,8 m. De sensor negeert nu alle signalen binnen dit bereik en vindt de correcte meetwaarde op 2,13 m.

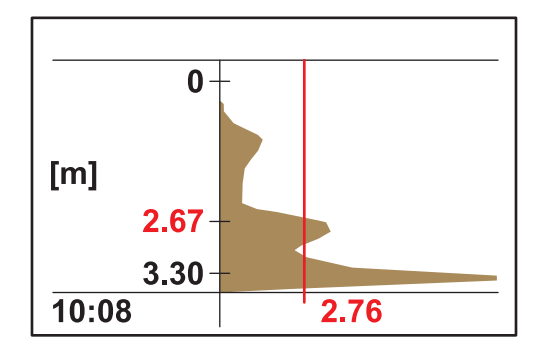

**Voorbeeld 6:** toepassing met een heldere scheidingslaag en een slibwolk boven de scheidingslaag.

In deze toepassing moet de scheidingslaag worden gemeten, de slibwolk moet worden genegeerd (bijvoorbeeld in een voorindikker).

De standaardinstellingen veranderen niet. De automatische drempel detecteert de scheidingslaag; de echo van de slibwolk is lager dan de echo van de scheidingslaag.

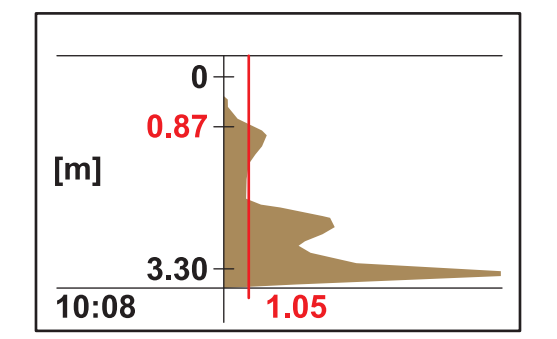

De afbeelding laat hetzelfde profiel als voorheen zien, echter met een andere drempel en meetwaarde.

In deze toepassing moet de slibwolk worden gemeten als een vroegtijdige waarschuwing (bijvoorbeeld slibafwijking in het laatste nabezinkbassin).

Wijzig de automatische drempel SENSOR SETUP (SENSORINSTELLING) \> CALIBRATE (KALIBREREN) \> GEAVANC INSTEL \> DREMPEL AUTO naar 25 %. De automatische drempel detecteert de slibwolk.

Voor het bepalen van de specifieke sensorinstellingen, kan de optioneel leverbare diagnosesoftware SLUDGE DOCTOR handig zijn (zie 7.2 Accessoires op pagina 31). Met deze software kunnen alle grafische profielen van de SONATAX sc worden weergeven en opgeslagen in een gedefinieerd tijdsinterval (5 minuten–2 uur).

De software geeft alle belangrijke meet- en configuratieparameters weer en slaat deze op, zoals de reflectielijst, meetwaarden, grenswaarden en alle geavanceerde instellingen, zoals responstijd, frequentie, amplitude, hoek en temperatuur.

Raadpleeg voor meer informatie de *gebruikershandleiding van de SLUDGE DOCTOR, DOC013.98.90411*.

### 4.1 Gebruik van de sc-controller

Maak uzelf vertrouwd met het werkingsprincipe van de controller voordat u de sensor samen met een sc-controller gebruikt. Leer hoe u door het menu navigeert en de menufuncties kunt gebruiken. Meer informatie vindt u in de gebruikershandleiding van de controller.

### 4.2 Sensorgegevens in logboek opnemen

De sc-controller biedt één gegevenslogboek en één gebeurtenissenlogboek voor elke sensor Het gegevenslogboek slaat de meetgegevens in selecteerbare intervallen op. Het gebeurtenissenlogboek slaat een groot aantal gebeurtenissen op die optreden in de apparaten, zoals veranderingen van de configuratie, alarmen en waarschuwingen etc. Het gegevenslogboek en het gebeurtenislogboek kunnen in CSV-indeling worden uitgelezen. Raadpleeg de gebruikershandleiding van de controller voor meer informatie over het dowloaden van logboeken.

## 4.3 Sensor instellen

Selecteer tijdens de initiële sensor-setup de parameter die overeenkomt met het desbetreffende instrument.

### 4.3.1 Verandering van de naam van de sensor

Wanneer een sensor voor de eerste keer wordt geïnstalleerd, wordt het serienummer als meetlocatie (of naam van de sensor) weergegeven. De meetlocatie kan als volgt worden gewijzigd:

- 1. Selecteer SENSOR SETUP (SENSORINSTELLING) in het hoofdmenu en bevestig de selectie.
- 2. Markeer de gewenste sensor en bevestig de selectie als er meer dan één sensor is aangesloten.
- 3. Selecteer CONFIGUREREN en bevestig de selectie.
- **4.** Selecteer LOCATIE en bewerk de naam. Keer terug naar het menu sensor-setup door te bevestigen of te annuleren.

## 4.4 SENSORDIAGNOSE menu

Selecteer de SONATAX sc (wanneer meerdere sensoren aangesloten zijn)

| SONATAX sc |                |                                                               |  |
|------------|----------------|---------------------------------------------------------------|--|
|            | FOUTEN         | Lijst met foutmeldingen; zie 6.2 Foutmeldingen op pagina 29   |  |
|            | WAARSCHUWINGEN | Lijst met waarschuwingen; zie 6.3 Waarschuwingen op pagina 30 |  |

## 4.5 Menu SENSOR SETUP (SENSORINSTELLING)

Selecteer de SONATAX sc (wanneer meerdere sensoren aangesloten zijn)

WIS

# 4.5 Menu SENSOR SETUP (SENSORINSTELLING) (vervolg)

Selecteer de SONATAX sc (wanneer meerdere sensoren aangesloten zijn)

### CALIBRATE (KALIBREREN)

| DOMPELDIEPTE               |                                    | Dompeldiepte van de onderkant van de sensor (zie 3.4.1.2 Meetlocatie bepalen op pagina 13).<br>Instelbaar: 0,1 m tot 3 m (0,3 ft tot 9,8 ft)                                                                                                    |
|----------------------------|------------------------------------|----------------------------------------------------------------------------------------------------|
|                            |                                    | Toont de reflectielijst. Een nieuwe meting kan worden geactiveerd.<br>Er wordt een lijst weergegeven van alle gedetecteerde vaste stoffen die de ultrasone<br>puls duidelijk hebben weerspiegeld. De meetdiepte wordt weergegeven in m of ft en<br>de sterkte van het weerspiegelde signaal in %, relatief ten opzichte van het sterkste<br>signaal in de lijst. Deze lijst bevat meestal de bodem van het bassin. Wanneer er<br>sterke weerspiegelingen zijn tussen het wateroppervlak en de bodem van het bassin<br>( bijvoorbeeld door leidingen, platen etc.), moet er een andere installatielocatie<br>worden gekozen. |
| во                         | DEM                                | Invoer van de bodemdiepte (zie 3.4.1.2 Meetlocatie bepalen op pagina 13).<br>Instelbaar: 1,00 m tot 12 m (3,3 ft tot 39,4 ft)                                                                                                    |
| PROFIEL LIJST              |                                    | Uit de ultrasone echo wordt een profiel berekend en voor de betreffende dieptes als<br>profieldikte aangegeven. Het verloop van het profiel toont gelijkenissen met het<br>TS-profiel van het bassin. De waarden liggen bij een gemiddeld drogestofgehalte<br>rond de 1. Een nieuwe meting kan worden geactiveerd (zie Afbeelding 3 op pagina<br>8).                                                                                                    |
| GEAVANC INSTEL             |                                    |                                                                                                    |
|                            |                                    | Correctiefactor voor de snelheid van geluid.<br>Instelbaar: 0,3 tot 3,0, standaardinstelling1,0                                                                                                    |
|                            | FACTOR                             | Een wijziging van de standaardfactor is alleen vereist als de plaatselijke snelheid van het geluid in de vloeistof afwijkt van de snelheid van het geluid in het water:                                                                                                    |
|                            |                                    | Factor (vloeistof) = snelheid van geluid (vloeistof) / snelheid van geluid (water)<br><b>Opmerking:</b> Bij toepassingen in water moet de factor 1,0 blijven.                                                                                                    |
|                            | DREMPEL AUTO                       | Met de automatische drempel past het systeem zich constant aan de<br>omgevingsvoorwaarden aan en verandert automatisch de gevoeligheid om een zo<br>hoog mogelijke nauwkeurigheid te waarborgen.<br>Aanbeveling: 75 %<br>Instelbaar: 1-95 %                                                                                                    |
| LL DREMP. AUTO<br>FADE-OUT |                                    | LL DREMP. AUTO geeft de kleinst mogelijke waarde die de drempel kan<br>accepteren.<br>Instelbaar: 0,1 tot 1,0, aanbeveling0,3                                                                                                    |
|                            |                                    | Wanneer vaste ingebouwde delen of andere invloeden in bepaalde bassindieptes<br>storend zijn, kan het bereik worden verwijderd – in dat geval wordt het betreffende<br>bereik volledig genegeerd.<br>Instelbaar: AAN, UIT                                                                                                    |
|                            | BEGIN                              | Bovenste grens van het bereik dat niet meer weergegeven moet worden.<br>Alleen actief wanneer FADE-OUT = AAN.                                                                                                    |
|                            | EINDE                              | Onderste grens van het bereik dat niet meer weergegeven moet worden.<br>Alleen actief wanneer FADE-OUT = AAN.                                                                                                    |
|                            | SET DEFAULTS<br>(STAND. INSTELLEN) | Terugzetten naar de fabrieksconfiguratie voor alle sensorspecifieke instellingen. Dit gebeurt pas nadat er een veiligheidsvraag wordt gesteld.                                                                                                    |

# 4.5 Menu SENSOR SETUP (SENSORINSTELLING) (vervolg)

Selecteer de SONATAX sc (wanneer meerdere sensoren aangesloten zijn)

### CONFIGUREREN

| WIJZIG NAAM                        | Vrij te bewerken (maximaal 16 tekens)<br>Fabrieksinstellingen: serienummer                                                                                                    |
|------------------------------------|----------------------------------------------------------------------------------------------------|
| PARAMETER                          | Het meetresultaat kan worden weergegeven als slibspiegel (de afstand van het slib<br>vanaf het wateroppervlak tot de grens vast/vloeibaar) of als slibhoogte (de afstand<br>vanaf de bodem van het bassin tot de grens vast/vloeibaar). Voor het berekenen van<br>de slibhoogte wordt de diepte van het bassin die gespecificeerd is in het menu-item<br>BODEM gebruikt.<br>(slibhoogte = bassindiepte – slibspiegel)<br>Instelbaar: slibspiegel, slibhoogte |
| MEAS UNITS<br>(MEETEENHEDEN)       | Dimensie van het meetresultaat.<br>Instelbaar: meter, feet                                                                                                    |
| REINIGING                          | Wisinterval,<br>Aanbeveling: 15 minuten<br>Instelbaar: 1 minuut tot 1 uur                                                                                                    |
| RESPONS TIJD                       | Demping van de meetwaarde. Bij hoge schommelingen van de meetwaarden wordt<br>een hoge demping van bijvoorbeeld 300 seconden aanbevolen.<br>Instelbaar: 10 tot 1800 seconden                                                                                                    |
| LOGGER INTERVAL                    | Het interval voor het interne datalogboek.<br>Instelbaar: 1, 2, 3, 4, 5, 6, 10, 15, 30 minuten                                                                                                    |
| SET DEFAULTS (STAND.<br>INSTELLEN) | Alle menu-items hierboven terugzetten naar de fabrieksconfiguratie. Dit gebeurt pas nadat er een veiligheidsvraag wordt gesteld.                                                                                                    |

# 4.5 Menu SENSOR SETUP (SENSORINSTELLING) (vervolg)

Selecteer de SONATAX sc (wanneer meerdere sensoren aangesloten zijn)

### ONDERHOUD

| ULI        |                                 |                                                                                                    |  |  |  |
|------------|---------------------------------|----------------------------------------------------------------------------------------------------|--|--|--|
| PROBE INFO |                                 |                                                                                                    |  |  |  |
|            | SENSOR NAME<br>(SENSORNAAM)     | Weergave van de naam van het apparaat.                                                                                                    |  |  |  |
|            | WIJZIG NAAM                     | Weergave van de vrij te kiezen meetlocatie (fabrieksinstellingen: serienummer).                                                                                                    |  |  |  |
|            | SERIAL NUMBER<br>(SERIENUMMER). | Serienummer                                                                                                    |  |  |  |
|            | TYPE NR.                        | Artikelnr. van de sensor.                                                                                                    |  |  |  |
|            | HARDWARE-VERS                   | Productiestatus van hoofdcircuitkaart                                                                                                    |  |  |  |
|            | SOFTWARE-VERS                   | Sofwareversie van de sensor                                                                                                    |  |  |  |
| TELLER     |                                 |                                                                                                    |  |  |  |
|            | PROFIEL TELLER                  | Achterwaartse teller voor wisprocedures van het wisserprofiel.<br>Na het aflopen van de teller wordt er een waarschuwingsmelding weergegeven. Bij<br>het vervangen van een wisser, moet de teller opnieuw worden teruggezet. |  |  |  |
|            | TOTALE TIJD                     | Teller voor totale tijd                                                                                                    |  |  |  |
|            | MOTOR                           | Voorwaartse teller voor wisprocedures.                                                                                                    |  |  |  |
|            | ONDERHOUD                       | Datum van het laatste onderhoud.                                                                                                    |  |  |  |
| VE         | RVANG WISSER                    | Voor de vervanging van het wisprofiel beweegt de wisserarm naar de middelste<br>positie. In deze positie kan de wisserarm zonder problemen worden verwijderd en<br>gemonteerd.                                               |  |  |  |

| ONDER      | RHOUD                        |                                                                                                    |
|------------|------------------------------|----------------------------------------------------------------------------------------------------|
| SIC        | GNAAL                        |                                                                                                    |
|            | VOCHT                        | Indicatie of zich water in de sensor bevindt.                                                                                                    |
|            | TEMPERATURE<br>(TEMPERATUUR) | Temperatuur van het omliggende water in °C of F°.                                                                                                    |
|            | SENSOR HOEK                  | Afwijking van de as van de sensor uit het lood in graden.                                                                                                    |
| ECHO LIJST |                              | Het ontvangen echosignaal in cijfers (eenheden van de AD-omvormer) wordt in een<br>lijst bij de betreffende meetdieptes weergegeven. Het eerste element bij 0 meter<br>geeft de sterkte van de verzonden puls weer.<br>Een nieuwe meting kan worden gestart.                                                                                 |
|            | PROFIEL LIJST                | Uit de ultrasone echo wordt een profiel berekend en voor de dieptes telkens als<br>profieldikte aangegeven. Het verloop van het profiel toont gelijkenissen met het<br>TS-profiel van het bassin. De waarden liggen bij een gemiddeld drogestofgehalte<br>rond de 1.<br>Een nieuwe meting kan worden gestart. (Zie Afbeelding 3 op pagina 8) |
|            | REFLECTIELIJST               | Toont de reflectielijst. Een nieuwe meting kan worden geactiveerd. Zie<br>REFLECTIELIJST op pagina 22                                                                                                    |
|            | FREQUENTIE                   | De resonantiefrequentie van de ultrasone omvormer wordt getoond.                                                                                                    |

ı.

## 4.5 Menu SENSOR SETUP (SENSORINSTELLING) (vervolg)

### Selecteer de SONATAX sc (wanneer meerdere sensoren aangesloten zijn)

| AMPL DIAG<br>(AMPL-DIAG) | De resonantiespanning van de ultrasone omvormer wordt getoond.                                                                                                    |
|--------------------------|----------------------------------------------------------------------------------------------------|
| DREMPEL                  | Om de slibspiegel te berekenen wordt op basis van de ultrasone echo eerst een<br>profiel berekend. Dit geeft ongeveer het drogestofgehalte weer, afhankelijk van de<br>bassindiepte. De slibspiegel wordt aan de bassindiepte toegewezen waar het profiel<br>voor de eerste keer de drempel overschrijdt.                                                                                |
| SHOW PROFIEL             | Na activering wordt het resonantieprofiel van de ultrasone omvormer in plaats van<br>het slibprofiel (PROFIEL LIJST) in de vorm van een grafiek in het meetvenster<br>weergegeven (alleen voor sc1000). Het resonantieprofiel kan in de positie AAN en<br>UIT worden geschakeld.<br>Na het uitschakelen wordt het slibprofiel (PROFIEL LIJST) opnieuw in het<br>meetvenster weergegeven. |

## 🗚 GEVAAR

Diverse gevaren. Alleen bevoegd personeel mag de in dit deel van het document beschreven taken uitvoeren.

In de sensor bevinden zich geen componenten die door de gebruiker kunnen worden onderhouden. Wanneer de gebruiker de sensor opent, leidt dit tot verlies van de garantie van de fabrikant. Bovendien kunnen er storingen worden veroorzaakt.

Voor de nauwkeurigheid van de metingen is het van essentieel belang dat de ultrasone omvormer schoon is.

De ingebouwde wisser is onder normale omstandigheden en bij een niet te groot gekozen wisinterval (30 minuten minuten) in staat om alle verontreinigingen te verwijderen.

Wanneer de regelmatige controle van de sensorkop en van de wisser (maandelijks) op vervuiling, slijtage van het rubber van de wisser of op een defect wijst, dan moet ofwel de sensorkop opnieuw worden gereinigd of het wisserprofiel resp. het defecte deel worden vervangen.

## 5.1 Onderhoudswerkzaamheden

Zie Tabel 3 voor de onderhoudsintervallen.

#### Tabel 3 Onderhoudsschema

| Tijdsinterval                           | Actie                                     |  |  |  |
|-----------------------------------------|-------------------------------------------|--|--|--|
| Maandelijks                             | Visuele inspectie, indien nodig, reinigen |  |  |  |
| Jaarlijks, uiterlijk na 20.000 wiscycli | Rubber van de wisser vervangen            |  |  |  |

## 5.2 Wisser vervangen

# A VOORZICHTIG

Neem de geldige plaatselijke ongevalpreventievoorschriften in acht. Draag tijdens het vervangen van het rubber van de wisser indien nodig veiligheidshandschoenen.

 Ga naar SENSOR SETUP (SENSORINSTELLING) ONDERHOUD VERVANG WISSER.

De wisserarm (zie positie 3 in Afbeelding 12) beweegt voor het vervangen van de wisser naar de middelste positie.

- **2.** Verwijder de geleidingsschroef (zie positie 2 in Afbeelding 12) en neem de wisserarm eruit.
- **3.** Trek het wisserprofiel (zie positie 1 in Afbeelding 12) naar voren uit de wisserarm.
- **4.** Schuif een nieuw wisserprofiel met de afronding aan de voorkant in de geleiding.

**5.** Breng de wisserarm weer aan en draai de geleidingsschroef handmatig vast.

**Opmerking:** Draai de schroef slechts handvast aan tot veiligheidspennen 2–3 keer hoorbaar vastklikken.

**6.** Selecteer OK en de wisserarm beweegt automatisch terug naar de beginpositie.

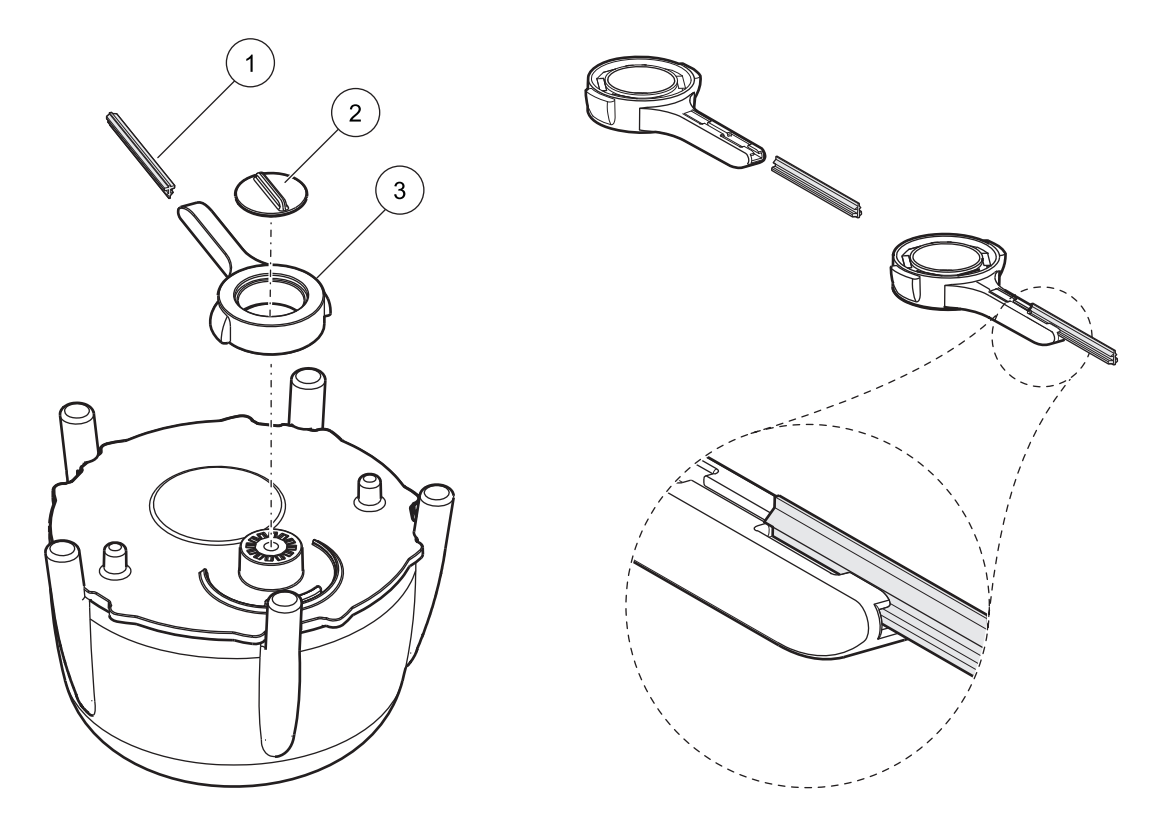

Afbeelding 12 Wissereenheid

| 1 | Wisserprofiel  | 3 | Wisserarm |
|---|----------------|---|-----------|
| 2 | Geleideschroef |   |           |

## 5.3 Reinigingswerkzaamheden

Gebruik indien nodig water en een geschikte borstel om ernstige vervuiling op de sensor of op de steun te verwijderen.

Reinig de ultrasone omvormer voorzichtig met water en een niet-pluizende doek.

## 6.1 Bedrijfsstatus-LED

De sensor is aan de bovenkant met een LED uitgerust die informatie geeft over de bedrijfsstatus.

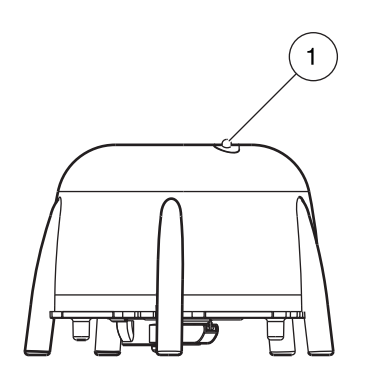

Afbeelding 13 Bedrijfsstatus-LED

Bedrijfsstatus-LED

1

#### Tabel 4 Sensorstatus

| Groene LED                 | Geen fouten of waarschuwingen                                                                                             |  |  |
|----------------------------|----------------------------------------------------------------------------------------------------|--|--|
| Groen/rood knipperende LED | Sensor in bedrijf, de positie van de sensor wijkt sterk af van het lood, de meetwaarde wordt aangehouden, er is geen fout |  |  |
| Rode LED                   | Fout                                                                                                    |  |  |
| LED uit                    | Het apparaat werkt niet                                                                                                   |  |  |

## 6.2 Foutmeldingen

In het geval van een fout, wordt er een foutmelding op de controller weergegeven. Foutmeldingen en aanwijzingen om problemen op te lossen vindt u in Tabel 5.

#### Tabel 5 Foutmeldingen

| Foutmelding                       | Oorzaak                                                                                                    | Resolutie                                                                                                    |
|-----------------------------------|----------------------------------------------------------------------------------------------------|----------------------------------------------------------------------------------------------------|
| SENSOR MEASURE<br>(METING SENSOR) | De PROFIEL LIJST en grafiek op de sc1000 is<br>minder dan de geprogrammeerde waarde voor<br>LL DREMPEL.AUTO. over de gehele<br>bassindiepte, of de ultrasone omvormer is<br>vervuild of niet ondergedompeld. | Controleer de gegevens van het apparaat, de<br>dompeldiepte, de bodemdiepte en<br>geavanceerde instellingen, controleer de<br>installatie en verwijder het vuil. |
|                                   | De wisserpositie wordt niet gedetecteerd. De wisser staat in middelste positie (na vervangen wisser).                                                                                                    | Het wisproces starten                                                                                                    |
| WISSER POSITIE?                   | Defecte fotocelplaat                                                                                                    | Service inschakelen                                                                                                    |
|                                   | Toepassing bij deeltjes die de wisser blokkeren.                                                                                                    | Reiniging van de ultrasone omvormer en het wissysteem.                                                                                                    |
| AMPL DIAG (AMPL-DIAG)             | Interne fout                                                                                                    | Service inschakelen                                                                                                    |
| VOCHT                             | Vochtwaarde > 10                                                                                                    | Service inschakelen                                                                                                    |
| SENSOR HOEK                       | De sensor is meer dan 20° en langer dan 180 seconden uit het lood.                                                                                                    | Installatie controleren                                                                                                    |
|                                   | Onjuist gekalibreerde positiesensor                                                                                                    | Service inschakelen                                                                                                    |
| SYSTEM ERROR<br>(SYSTEEMFOUT)     | RAM-storing                                                                                                    | Service inschakelen                                                                                                    |

## 6.3 Waarschuwingen

In geval van een waarschuwing, wordt een waarschuwingsmelding op de controller getoond. In Tabel 6 vindt u de foutmeldingen en opmerkingen over het oplossen van fouten.

#### Tabel 6 Waarschuwingen

| Waarschuwingsmelding | Oorzaak                                       | Resolutie                 |
|----------------------|-----------------------------------------------|---------------------------|
| VERVANG WISSER       | De teller voor het wisserprofiel is afgelopen | Vervang het wisserprofiel |

## 6.4 SLUDGE DOCTOR, (diagnosesoftware voor SONATAX sc)

SLUDGE DOCTOR is optioneel leverbare diagnosesoftware voor de SONATAX sc-sensor in combinatie met de sc100-, sc200- of sc1000-controllers. Met de software kunnen alle grafische profielen van de SONATAX sc worden weergeven en opgeslagen in een gedefinieerd tijdsinterval (5 minuten–2 uur).

De software geeft alle belangrijke meet- en configuratieparameters weer en slaat deze op, zoals de reflectielijst, meetwaarden, grenswaarden en alle geavanceerde instellingen, zoals responstijd, frequentie, amplitude, hoek en temperatuur.

Raadpleeg voor meer informatie de *gebruikershandleiding van de SLUDGE DOCTOR DOC013.98.90411*.

## 7.1 Reserveonderdelen

| Omschrijving                                                                            | Aantal | Bestelnummer    |
|-----------------------------------------------------------------------------------------|--------|-----------------|
| SONATAX sc                                                                              | 1      | LXV431.99.00001 |
| 1 set reserve-wisserbladen van siliconen<br>voor SONATAX-/SONATAX sc-sensoren (5 stuks) | 1      | LZX328          |
| Wisserarm                                                                               | 1      | LZY344          |
| Geleidingsschroef<br>(voor het stoppen van de wisserarm)                                | 1      | LZY345          |
| Gebruikershandleiding (xx=taalcode)                                                     | 1      | Doc023.xx.00117 |

## 7.2 Accessoires

| Omschrijving                                                | Bestelnummer    |
|-------------------------------------------------------------|-----------------|
| Bevestigingsset voor scharnierbevestiging, 0,35 m (1,15 ft) | LZX414.00.72000 |
| Bevestigingsset voor scharnierbevestiging, 1 m (3,3 ft)     | LZX414.00.71000 |
| Bevestigingsset voor railmontage                            | LZX414.00.73000 |
| Bevestigingsset voor bassinrand                             | LZX414.00.70000 |
| Bevestigingsset voor ruimerbrug                             | LZX414.00.74000 |
| Kettingmontageset SONATAX sc                                | LZX914.99.11300 |
| SLUDGE DOCTOR, diagnosesoftware zonder interfacekabel       | LZY801.99.00000 |
| SLUDGE DOCTOR, diagnosesoftware met sc200-interfacekabel    | LZY801.99.00010 |
| SLUDGE DOCTOR, diagnosesoftware met sc1000-interfacekabel   | LZY801.99.00020 |

| Tag-naam                           | Registern<br>r. | Gegevenstype     | Lengte | R/W | Omschrijving                                   |
|------------------------------------|-----------------|------------------|--------|-----|------------------------------------------------|
| SLIBSPIEGEL m                      | 40001           | Float            | 2      | R   | Gemeten slibspiegel in m                       |
| SLIBSPIEGEL ft                     | 40003           | Float            | 2      | R   | Gemeten slibspiegel in ft                      |
| SLIBHOOGTE m                       | 40005           | Float            | 2      | R   | Gemeten slibhoogte in m                        |
| SLIBHOOGTE ft                      | 40007           | Float            | 2      | R   | Gemeten slibhoogte in ft                       |
| DOMPELDIEPTE m                     | 40009           | Float            | 2      | R/W | Dompeldiepte in m                              |
| DOMPELDIEPTE ft                    | 40011           | Float            | 2      | R/W | Dompeldiepte in ft                             |
| BODEM mtr                          | 40013           | Float            | 2      | R/W | Bassindiepte in m                              |
| BODEM ft                           | 40015           | Float            | 2      | R/W | Bassindiepte ft                                |
| SET PARAMETER<br>(PARAMETERKEUZE)  | 40017           | Unsigned Integer | 1      | R/W | Type meting: slibspiegel, slibhoogte           |
| MEAS UNITS<br>(MEETEENHEDEN)       | 40018           | Unsigned Integer | 1      | R/W | Ingestelde dimensie: meter, feet               |
| FACTOR                             | 40019           | Float            | 2      | R/W | Correctiefactor voor de meetwaarde:<br>0,9–1,1 |
| WIS                                | 40021           | Unsigned Integer | 1      | R/W | Wisserstatus                                   |
| ERROR (FOUT)                       | 40022           | String           | 8      | R   | Getoonde fout                                  |
| LOCATIE                            | 40022           | String           | 8      | R/W | Naam van de meetlocatie                        |
| REINIGING                          | 40030           | Unsigned Integer | 1      | R/W | Wisserinterval                                 |
| RESPONS TIJD                       | 40031           | Unsigned Integer | 1      | R/W | Responstijd: 10–1800 seconden                  |
| FADE-OUT                           | 40032           | Unsigned Integer | 1      | R/W | Nulmeting: AAN/UIT                             |
| BEGIN mtr                          | 40033           | Float            | 2      | R/W | Start nulmeting in m                           |
| BEGIN ft                           | 40035           | Float            | 2      | R/W | Start nulmeting in ft                          |
| EIND mtr                           | 40037           | Float            | 2      | R/W | Einde nulmeting in m                           |
| EIND ft                            | 40039           | Float            | 2      | R/W | Einde nulmeting in ft                          |
| LOGGER INTERVAL                    | 40041           | Unsigned Integer | 1      | R/W | Logger interval                                |
| DREMPEL AUTO                       | 40042           | Unsigned Integer | 1      | R/W | Automatische drempelfunctie: AAN/UIT           |
| DREMPEL                            | 40043           | Float            | 2      | R/W | Drempelwaarde (handmatig): 0,1–50              |
| VENSTER                            | 40045           | Unsigned Integer | 1      | R/W | Venster                                        |
| PROFILE COUNTER<br>(PROFIELTELLER) | 40046           | Unsigned Integer | 1      | R/W | Teller voor wisserprofiel                      |
| SERIAL NUMBER<br>(SERIENUMMER)     | 40047           | String           | 6      | R   | Serienummer                                    |
| ONDERHOUD                          | 40053           | Tijd2            | 2      | R/W | Datum van het laatste onderhoud                |
| PROGRAM<br>(PROGRAMMA)             | 40055           | Float            | 2      | R   | Toepassingsversie                              |
| BOOTPROG.                          | 40057           | Float            | 2      | R   | Versie bootloader                              |
| STRUCTUUR                          | 40059           | Unsigned Integer | 1      | R   | Structuur versie stuurprogramma                |
| FIRMWARE                           | 40060           | Unsigned Integer | 1      | R   | Firmware versie stuurprogramma                 |
| ONDERDEEL                          | 40061           | Unsigned Integer | 1      | R   | Register versie stuurprogramma                 |
| FormatMinSL m                      | 40062           | Float            | 2      | R   | Onderste grenswaarde slibspiegel in m          |
| FormatMaxSL m                      | 40064           | Float            | 2      | R   | Bovenste grenswaarde slibspiegel in m          |
| FormatMinSL ft                     | 40066           | Float            | 2      | R   | Onderste grenswaarde slibspiegel in ft         |
| FormatMaxSL ft                     | 40068           | Float            | 2      | R   | Bovenste grenswaarde slibspiegel in ft         |
| FormatMinSH m                      | 40070           | Float            | 2      | R   | Onderste grenswaarde slibhoogte in m           |

### Tabel 7 Modbus-registersensor

| Tag-naam                     | Registern<br>r. | Gegevenstype     | Lengte | R/W | Omschrijving                          |  |
|------------------------------|-----------------|------------------|--------|-----|---------------------------------------|--|
| FormatMaxSH m                | 40072           | Float            | 2      | R   | Bovenste grenswaarde slibhoogte in m  |  |
| FormatMinSH ft               | 40074           | Float            | 2      | R   | Onderste grenswaarde slibhoogte in ft |  |
| FormatMaxSH ft               | 40076           | Float            | 2      | R   | Bovenste grenswaarde slibhoogte in ft |  |
| VOCHT                        | 40078           | Unsigned Integer | 1      | R   | Vochtsignaal                          |  |
| TEMPERATURE<br>(TEMPERATUUR) | 40079           | Integer          | 1      | R   | Temperatuursignaal in °C              |  |
| SENSOR HOEK                  | 40080           | Unsigned Integer | 1      | R   | Signaal sensorpositie in graden       |  |
| FREQUENTIE                   | 40081           | Integer          | 1      | R   | Signaal resonantiefrequentie in hertz |  |
| AMPL DIAG<br>(AMPL-DIAG)     | 40082           | Integer          | 1      | R   | Signaal resonantiespanning in volt    |  |

### Tabel 7 Modbus-registersensor

#### HACH COMPANY World Headquarters

P.O. Box 389, Loveland, CO 80539-0389 U.S.A. Tel. (970) 669-3050 (800) 227-4224 (U.S.A. only) Fax (970) 669-2932 orders@hach.com www.hach.com

#### HACH LANGE GMBH

Willstätterstraße 11 D-40549 Düsseldorf, Germany Tel. +49 (0) 2 11 52 88-320 Fax +49 (0) 2 11 52 88-210 info-de@hach.com www.de.hach.com

#### HACH LANGE Sàrl

6, route de Compois 1222 Vésenaz SWITZERLAND Tel. +41 22 594 6400 Fax +41 22 594 6499

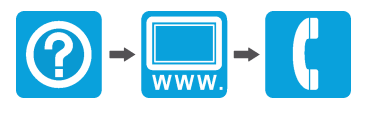